Distributed by MicroDAQ.com, Ltd. www.MicroDAQ.com (603) 746-5524

#### INSTALLATION AND OPERATION GUIDE

GUIDE D'OPERATION GUÍA DE OPERACIÓN GUIDA DI FUNZIONAMENTO BEDIENUNGSANLEITUNG

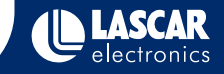

#### LASCAR'S DATA LOGGER RANGE

| Lascar Model | Description                | Range                                                                      |
|--------------|----------------------------|----------------------------------------------------------------------------|
| EL-USB-1     | Temperature                | -35 to +80°C (-31 to +176°F)                                               |
| EL-USB-2     | Temperature & RH           | -35 to +80 $^\circ\text{C}$ (-31 to +176 $^\circ\text{F}) & 0 to 100\%$ RH |
| EL-USB-3     | Voltage                    | 0 to 30VDC                                                                 |
| EL-USB-4     | 4-20mA                     | 4 to 20mA                                                                  |
| EL-USB-TC    | Thermocouple Temperature   | -200 to +1300°C (-328 to +2372°F)                                          |
| EL-USB-RT    | Real-time Temperature & RH | -20 to +70°C (-4 to +158°F) & 0 to 100% RH                                 |
| EL-USB-CO    | Carbon Monoxide            | 0 to 1000ppm                                                               |
| EL-USB-LITE  | Low Cost Temperature       | -10 to +50°C (+14 to +122°F)                                               |
| EL-USB-2-LCD | Temperature & RH with LCD  | -35 to +80°C (-31 to +176°F) & 0 to 100% RH                                |

#### CONTENTS

| Environmental disposal/warnings          | 1 | Button operation (EN)           |
|------------------------------------------|---|---------------------------------|
| Battery installation                     | 2 | Indication d'etat (FR)          |
| Important notes before installing        | 3 | Fonctionnement du bouton (FR)   |
| Software installation                    | 4 | Indicación de estado (ES)       |
| Driver install Windows™ 2000             | 5 | Funcionamiento del botón (ES)   |
| Driver install Windows™ Windows XP       | 6 | Indicazione di stato (IT)       |
| Driver install Windows™ Windows Vista 32 | 7 | Funzionamento del pulsante (IT) |
| Using your data logger (quick start)     | 8 | Statusanzeige (DE)              |
| Status indication (EN)                   | 9 | Steuerung per Knopf (DE)        |

#### Distributed by MicroDAQ.com, Ltd.

www.MicroDAQ.com

#### ENVIRONMENTAL DISPOSAL/WARNINGS

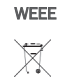

This product may contain substances that can be hazardous to the environment if not disposed of properly. Electrical and electronic equipment should never be disposed of with general household waste but must be separately collected for their proper treatment and recovery. The crossed-out bin symbol, placed on the product, reminds you of the need to dispose of the product correctly at the end of its life. In this way you will assist in the recovery, recycling and re-use of many of the materials used in this product. At the end of the life of your product please contact your distributor for information on collection arrangements.

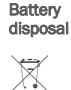

RoHS A

Most batteries end up in landfill where their hazardous material can leach into the soil and cause harm. It is much more environmentally friendly to recycle batteries in a safe, correct manner. Follow applicable country, state, and local regulations for disposal/recycling of the ½AA battery supplied with your data logger.

The Restriction of Hazardous Substances (RoHS) Directive 2002/95/EC of the European Parliament RoHS stipulates that certain hazardous substances must not be present above defined levels in products. This data logging product is manufactured to be RoHS compliant.

For further information visit: www.lascarelectronics.com/main/environmental-data-logging.php

#### **BATTERY INSTALLATION**

| Battery Installation                                                                                                    | Installation de la batterie                                                                                                    | Cómo colocar la batería                                                                                                    | Installazione della batteria                                                                                                    | Einsetzen der Batterie                                                                                                    |
|----------------------------------------------------------------------------------------------------|----------------------------------------------------------------------------------------------------|----------------------------------------------------------------------------------------------------|----------------------------------------------------------------------------------------------------|----------------------------------------------------------------------------------------------------|
| Before using the data logger<br>you will need to insert the<br>3.6V 1/2AA battery provided,<br>following the instructions<br>below. | Avant d'utiliser l'enregistreur<br>de données, vous devez<br>suivre les instructions<br>ci-dessous pour installer la<br>batterie 1/2AA de 3,6 V. | Antes de utilizar el registrador<br>de datos, necesitará colocar<br>la batería 1/2AA de 3,6V<br>suministrada, siguiendo<br>estas instrucciones. | Prima di utilizzare il data<br>logger, inserire la batteria<br>1/2 AA da 3,6 V fornita in<br>dotazione seguendo le<br>istruzioni. | Vor der Benutzung des<br>datenloggers muss eine<br>3,6V 1/2AA Batterie<br>entsprechend der un<br>tenstehenden anweisungen |
| Replacement batteries<br>available from<br>www.lascarelectronics.com,<br>PN: BAT 3V6 1/2AA.                                         | Vous pouvez vous procurer<br>des batteries de rechange<br>auprès de<br>www.lascarelectronics.com,<br>N° de réf. : BAT 3V6 1/2AA.                 | Pueden adquirirse baterías<br>de repuesto en<br>www.lascarelectronics.com,<br>Pieza número: BAT 3V6 1/2AA.                                      | Le batterie di ricambio sono<br>disponibili sul sito web<br>www.lascarelectronics.com,<br>N. art.: BAT 3 V6 1/2 AA.               | eingesetzt werden.<br>Ersatzbatterien können über<br>www.lascarelectronics.com<br>bezogen werden;<br>PN: BAT 3V6 1/2AA.   |
|                                                                                                    |                                                                                                    | 2                                                                                                    |                                                                                                    | 3                                                                                                    |

#### Distributed by MicroDAO.com, Ltd.

www.MicroDAO.com

# IMPORTANT NOTES BEFORE

Please read these notes carefully before proceeding with installation.

The screen shots on the 'START HERE' page are taken from Windows™Vista. If you are installing using Windows™XP or 2000 the screens may look slightly different; however, the content will be the same.

To install the software and USB driver you must have administrative privileges on the host computer. Contact your IT department if you need further information.

After completing the software installation you must install the driver to use your EL-USB data logger. It is important that the CD is left in the drive during this final stage of installation. Please refer to the relevant section for the Windows platform you are using.

This logger is not designed to be permanently connected to a USB port.

# Windows<sup>™</sup>2000/XP/VISTA(32-bit)

Important: Leave the CD in the drive while installing your drivers

EaryLog USB

License Agreement

00.0

1

| AutoPlay                                            | User Account Control                                                                                                    |
|-----------------------------------------------------|----------------------------------------------------------------------------------------------------|
| DVD RW Drive (E:) EasyLog                           | An unidentified program wants access to your computer<br>Don't run the program unless you know where it's from or you've used it<br>before. |
| Always do this for software and games:              | SETUP-EXE<br>Uniderafied Publicher<br>To continue, type an administrator password, and then click OK.                                       |
| Run SETUP.DE<br>Publisher not specified             | Brian                                                                                                    |
| General options                                     | Paisword                                                                                                    |
| Open folder to view files<br>using Windows Explorer | Details     OK Cancel                                                                                                    |
| Set AutoPlay defaults in Control Panel              | User Account Control helps stop unauthorized changes to your computer.                                                                      |

1. Insert the EL-WIN-USB Configuration 2. Installing software requires Software CD into the CD drive of administrative privileges. Accept your computer. If the CD does not the "User Account Control" request, automatically load, navigate to the enter password if necessary CD and double click "Setup"

Employ USB

Confirm Installation

The justifier is markets justified E and on 1958 on your computer

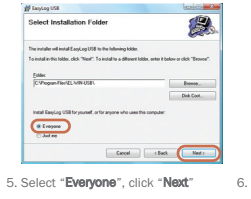

6. Click "Next" to start the Installation. 7. EasyLog USB is being installed NOTE - A progress bar will be displayed

000 9

|                  | Carcel |     | (Int.   | Quer |
|------------------|--------|-----|---------|------|
| Click "Close". A | n icc  | n w | ill nov | w be |

EasyLog USB

until the installation is complete

D Earston USB

Welcome to the EasyLog USB Setup Wizard

You have installed the EL-WIN-USB Configuration Software successfully. You now have to install the USB hardware driver. Please refer to the relevant section depending on the Windows platform you are using

#### Distributed by MicroDAO.com, Ltd. www.MicroDAO.com

#### (603) 746-5524

Canod (gack Bet)

| Installing Frend on UCD                                                                                                    | Installation Constitute                                                                                                    |
|----------------------------------------------------------------------------------------------------|----------------------------------------------------------------------------------------------------|
| ay Langles USS                                                                                                    | M English USB                                                                                                    |
| 3. Click "Next"                                                                                                    | <ol> <li>Read the "IMPORTANT NOTICE",<br/>select "I Agree" and "Next"</li> </ol>                                                                                                    |
| Vol1995. The property regards is patienting respectively and second seco | p.ch.nche.smreum ans (LASAR) (reise die objegieß die<br>beren soll:<br>The Schwarz is protocol with The Schwarz and Schwarz<br>Kangdon and composing inn is other commits of the Weak Ibin -<br>Citolitatione<br>Const Cast. March |
|                                                                                                    | IMPORTANT NOTICE                                                                                                    |
|                                                                                                    | Agee", then "New": Otherwise click "Cancel".                                                                                                    |

Eard\_colUSE is being installed Cick "Chool" to est. Cancel Clack Noto

#### WINDOWS<sup>™</sup>2000 **USB** Driver Installation

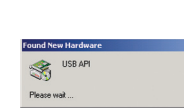

1. Insert the USB data logger into a 2 Click "Next" USB port on the computer. The following screens should automatically appear. Windows™2000 refers to the data logger as "USB API" until the end of this installation

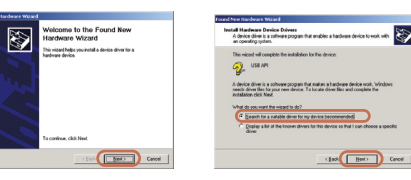

3. Select "Search for a suitable driver for my device (recommended)" then click Next"

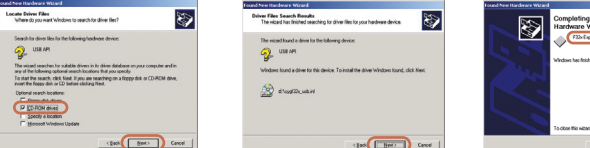

4. Select "CD-ROM drivers" only, then 5. Click "Next' click "Next"

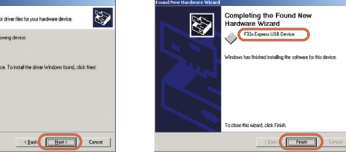

6. Windows™2000 now refers to the data logger as the "F32x Express USB Device" then click "Finish"

Distributed by MicroDAO.com, Ltd.

You have successfully installed the necessary software and driver for your EL-USB data logger. Please refer to page 8 within this manual for a guide on how to use the data logger

#### ompleting the Found New × ardware Wizard a viped has frished installing the software for F30xExemutuS2Deven ick Fields to close the valued (Fesh

WINDOWS<sup>™</sup>XP

**USB** Driver Installation

4. Installation is now complete, click "Finish

www.MicroDAO.com

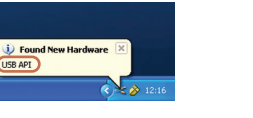

1. Insert the USB data logger into a USB port on the computer. The following screens should automatically appear. Windows™XP refers to the data logger as "USB API" and "F32x Express USB Device" throughout this installation

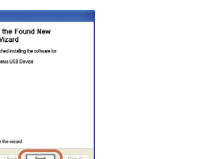

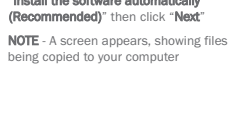

Important: Leave the CD in the drive while installing your drivers

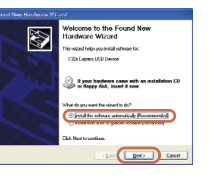

2. Ensure the CD is in the CD drive. Select "Install the software automatically (Recommended)" then click "Next"

being copied to your computer

The software you are installing for this hardware F32x Express USB Device has not passed Windows Logo testing to verify its competibility with Windows XP. [[ail me why this testing is important.] Continuing your installation of this software may impair or destabilize the correct corration of your system of the immediately or in the future. Microroft strengty recommends that you stop this installation now and contact the hardware vendor for software that has passed Windows Logo testing. Continue Aroway STOP Installation

3. When this window appears, click "Continue Anvway"

NOTE - This is a feature of Windows™XP Selecting "Continue Anyway" will not cause any adverse changes/effects on your computer

> You have successfully installed the necessary software and driver for your EL-USB data logger. Please refer to page 8 within this manual for a guide on how to use the data logger

#### 5. The Window will close and you will see the following message

Your now hardware is installed and ready to use.

2.4

(1) Found New Hardware

(603) 746-5524

Important: Leave the CD in the drive while installing your drivers

#### WINDOWS<sup>™</sup>VISTA(32-bit) USB Driver Installation

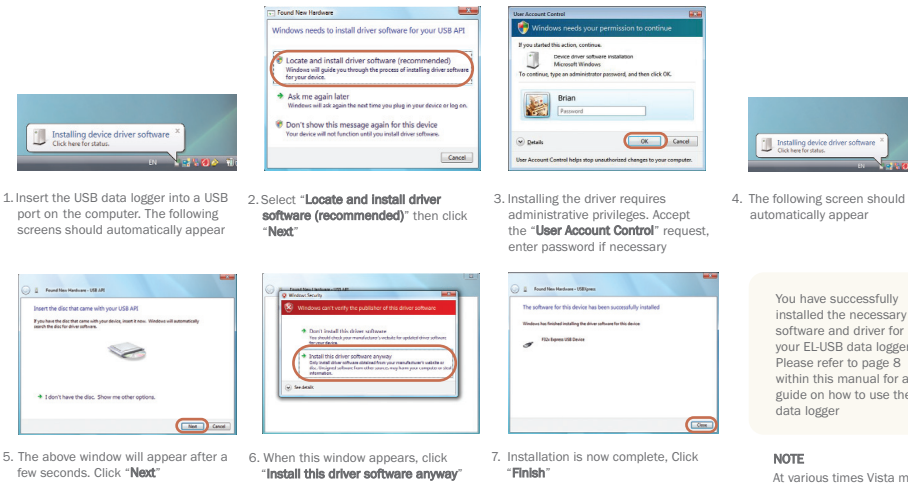

NOTE - This is a feature of Windows™ Vista, Selecting "Install this software anway" will not cause any adverse changes/effects on your computer

#### Important: Leave the CD in the drive while installing your drivers

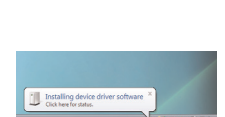

installed the necessary software and driver for your EL-USB data logger. Please refer to page 8 within this manual for a guide on how to use the

At various times Vista may ask security questions; allow access when prompted

#### USING YOUR DATA LOGGER (OUICK START)

The EL-USB data logger you have purchased is a stand-alone device. All communication with the data logger is via a USB port of a PC which has Lascar's configuration software and driver installed. To begin take the following steps:

#### 1. Ensure the battery is correctly installed

2. Insert the data logger into an available USB port on your PC **R** 3. Double click on the EasyLog USB icon on your Windows™ desktop EasyLog USB

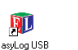

This will load the configuration software. Here you can setup the data logger for a new log, stop and download a data logger that has been recording, view previously saved data in graph format, and check the current status of the attached data logger (including the serial number). Follow screen instructions or consult the help file for further information on running the software.

When setup is complete the data logger should be removed from the USB port to begin recording. If you would like advice on how best to use the data logger for a particular application please contact your nearest Lascar representative.

Distributed by MicroDAO.com, Ltd.

#### www.MicroDAO.com

#### EL-USB-2-LCD STATUS INDICATION

9

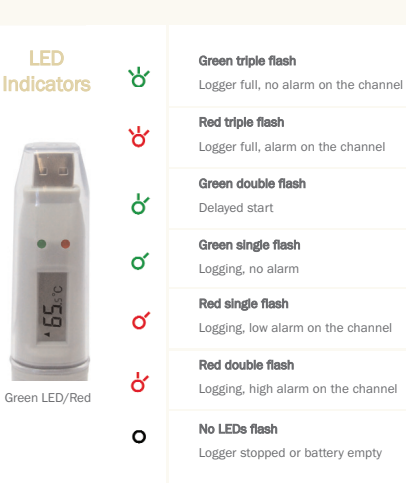

#### LCD Indicators

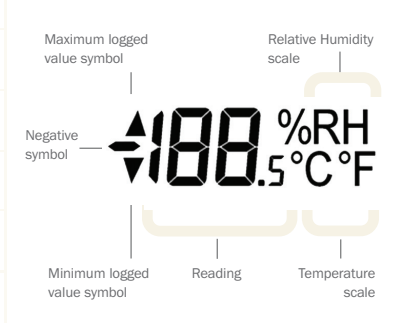

The EL-USB-2-LCD features a high contrast LCD and two bi-colour LEDs. The LCD shows the latest logged reading, maximum, minimum and supplementary details on the logger status (see table opposite).

| Display | Logger status | Explanation                                                                                                    |
|---------|---------------|----------------------------------------------------------------------------------------------------|
| d5      | Delayed Start | This is shown when the logger is set to start at a specific date and time *                                                                  |
| PS      | Push to Start | This is shown when the logger is setup for 'push to start' logging                                                                           |
| lo9     | Logging       | This is shown when the logger is running<br>in 'LCD off' mode, and the button is<br>pressed. The display clears again after<br>three seconds |
|         | Stopped       | If the logger has not been set to log and<br>the button is pressed, three dashes are<br>displayed for three seconds                          |

\*If the logger is set to 'LCD off' or 'LCD on for 30 seconds' mode, then this will only be shown after the button is pressed. Otherwise the display will remain blank.

#### Distributed by MicroDAQ.com, Ltd.

#### www.MicroDAQ.com

#### EL-USB-2-LCD BUTTON OPERATION

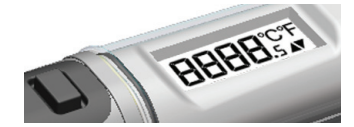

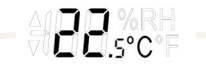

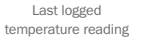

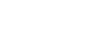

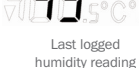

LIC %RH

humidity reading

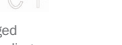

The button performs 2 functions:

To start the logger when in 'push to start' mode
To enable the display and cycle through the

available display modes (see table below)

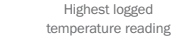

**I**\_S°C°

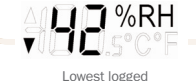

humidity reading

Highest logged

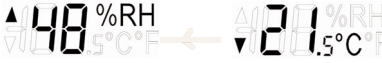

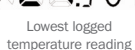

 LCD Mode
 LCD behaviour on button press

 LCD always on
 Each button press changes the LCD, as per the diagram

 LCD on for 30 seconds
 The first press enables the LCD and displays the last logged temperature. Each subsequent press changes the LCD, as per the diagram. If the button is not pressed for 30 seconds, the LCD disables and the logger returns to the beginning of the display cycle

 LCD off
 'Log' is displayed, to show that the logger is working. No data is displayed in this mode

#### Distributed by MicroDAQ.com, Ltd.

www.MicroDAQ.com ()

(603) 746-5524

12

#### EL-USB-2-LCD INDICATION D'ÉTAT

### FR

Enregistreur plein, pas d'alarme sur la voie

Enregistreur plein, alarme sur la voie
Double clignotement vert

Enregistrement en cours, pas d'alarme

Enregistrement en cours, basse alarme sur la voie

Enregistrement en cours, haute alarme sur la voie

Triple clignotement vert

Triple clignotement rouge

Retard au démarrage

Simple clignotement vert

Simple clignotement rouge

Double clignotement rouge

#### Indicateurs LCD

8

\*

ď

Ó

o

ď

# • 655se

Verte/Diode Rouge

#### O Pas de clignotement

Enregistreur arrêté ou batterie déchargée

#### Indicateurs LCD

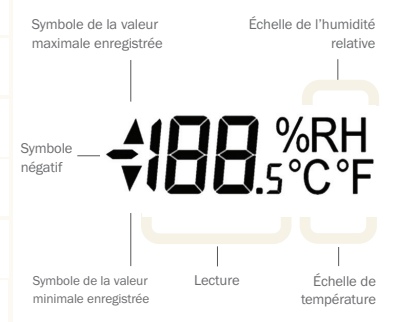

Le EL-USB-2-LCD est doté d'un LCD à fort contraste et de deux voyants DEL bicolores. Le LCD affiche la dernière lecture enregistrée, le maximum, le minimum et des détails supplémentaires sur l'état de l'enregistreur (voir tableau ci-contre).

| Affichage | État de l'enregistreur | Explication                                                                                                    |
|-----------|------------------------|----------------------------------------------------------------------------------------------------|
| d5        | Démarrage retardé      | Ceci est indiqué quand l'enregistreur de données<br>est réglé pour démarrer à une date et une heure<br>spécifiques*                                                         |
| PS        | Appuyer pour démarrer  | Ceci est indiqué quand l'enregistreur de données<br>est réglé sur 'Appuyer pour démarrer'<br>l'enregistrement                                                               |
| 109       | Enregistrement         | Ceci est indiqué quand l'enregistreur de<br>données fonctionne en mode 'LCD désactivé'<br>et que le bouton est enfoncé. L'écran s'efface<br>de nouveau après trois secondes |
|           | Arrêté                 | Si l'enregistreur de données n'est pas réglé<br>pour enregistrer et que le bouton est enfoncé,<br>trois tirets s'affichent pendant trois secondes                           |

\*Si l'enregistreur de données est réglé sur le mode 'LCD désactivé' ou 'LCD activé pendant 30 secondes', ce message ne s'affiche qu'après la pression sur le bouton. L'écran reste vide autrement.

#### Distributed by MicroDAQ.com, Ltd.

#### www.MicroDAQ.com

#### EL-USB-2-LCD NCTIONNEMENT DU BOUTON

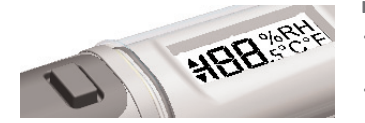

#### Le bouton remplit 2 fonctions

 Démarrer l'enregistreur lorsqu'il est en mode 'Appuyer pour démarrer'

· Activer l'écran et le cycle par les modes d'affichage disponibles (voir ci-dessous)

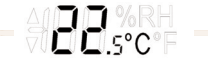

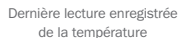

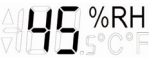

Dernière lecture enregistrée de l'humidité

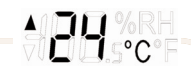

Lecture enregistrée la plus élevée de température

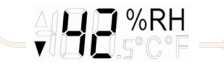

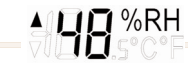

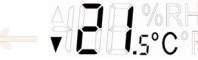

Lecture enregistrée la moins élevée d'humidité Lecture enregistrée la plus élevée d'humidité

Lecture enregistrée la moins élevée de température

#### Comportement du LCD à la pression du bouton Mode LCD LCD toujours activé Chaque pression sur le bouton modifie le LCD, selon le schéma LCD activé pendant La première pression active le LCD et affiche la dernière 30 secondes température enregistrée. Chaque pression qui suit modifie le LCD, selon le schéma. Si le bouton n'est pas enfoncé pendant 30 secondes, le LCD se désactive et l'enregistreur retourne au début du cycle d'affichage LCD désactivé Le 'journal' s'affiche pour indiquer que l'enregistreur fonctionne. Aucune donnée n'est affichée dans ce mode

#### Distributed by MicroDAQ.com, Ltd.

www.MicroDAO.com

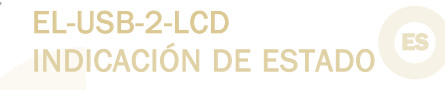

#### Indicadores de Parpadeo verde triple Ъ la pantalla LCD Registrador lleno, sin alarma en el canal Parpadeo rojo triple У. Registrador lleno, alarma en el canal Parpadeo verde doble ď Inicio demorado . . Parpadeo verde simpe Ó Registrando, no alarma Parpadeo rojo simple o Registrando, alarma baja en el canal Parpadeo rojo double ď Registrando, alarma alta en el canal

Verde/LED Rojo

#### Ningún LED parpadeando 0

Registrador parado batería vacía

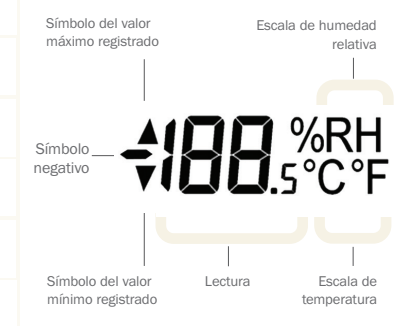

El EL-USB-2-LCD tiene una pantalla LCD de elevado contraste y dos LED bicolores. La pantalla LCD muestra la última lectura registrada, la máxima, la mínima y mensajes sobre el estado del registrador (ver la tabla siguiente).

|     | Pantalla | Estado del registrador | Explicación                                                                                                    |
|-----|----------|------------------------|----------------------------------------------------------------------------------------------------|
|     | d5       | Inicio retardado       | Estas letras aparecen cuando el registrador de<br>datos está configurado para iniciarse en una<br>fecha y a una hora determinadas*                                                    |
|     | P5       | Pulsar para iniciar    | Estas letras aparecen cuando el registrador<br>de datos está configurado para empezar a<br>registrar cuando se pulse el botón                                                         |
| lo9 |          | Registrando            | Estas letras aparecen cuando el registrador<br>de datos funciona en modo "LCD apagada" y<br>se aprieta el botón. La pantalla se vuelve a<br>quedar en blanco al cabo de tres segundos |
|     |          | Detenido               | Si el registrador de datos no se ha configurado<br>para registrar y se aprieta el botón, aparecen<br>tres guiones durante tres segundos                                               |

\*Si el registrador de datos está configurado en los modos "LCD apagada" o "LCD encendida durante 30 segundos", estas letras sólo aparecerán tras pulsar el botón. De lo contrario, la pantalla estará en blanco,

#### Distributed by MicroDAQ.com, Ltd.

#### www.MicroDAO.com

#### EL-USB-2-LCD FUNCIONAMIENTO DEL BOTÓN

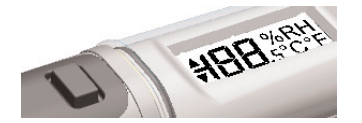

#### El botón tiene dos funciones

 Iniciar el registrador cuando está en modo "pulsar para iniciar"

 Activar la pantalla y recorrer los distintos modos de pantalla (ver a continuación)

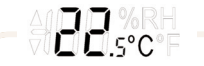

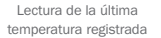

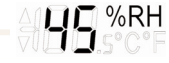

Lectura de la última humedad registrada

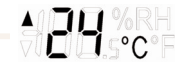

Lectura de la máxima temperatura registrada

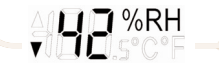

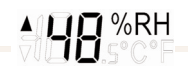

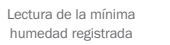

Lectura de la máxima humedad registrada

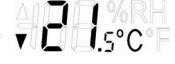

Lectura de la mínima temperatura registrada

#### Comportamiento de la LCD al pulsar el botón Modo de la LCD LCD siempre Cada vez que se pulsa el botón la pantalla LCD cambia, como encendida se indica en el diagrama I CD encendida Al pulsar el botón por primera vez la pantalla LCD se activa y muestra durante 30 segundos la última temperatura registrada. Cada vez que se vuelve a pulsar el botón la pantalla LCD cambia, como se indica en el diagrama. Si el botón no se pulsa durante 30 segundos, la pantalla LCD se desactiva v el registrador vuelve al principio del ciclo de la pantalla LCD apagada Aparece el mensaje "Log", que indica que el registrador está en funcionamiento. En este modo no aparecen datos en la pantalla

#### Distributed by MicroDAQ.com, Ltd. www.MicroDAQ.com

#### EL-USB-2-LCD INDICAZIONE DI STATO

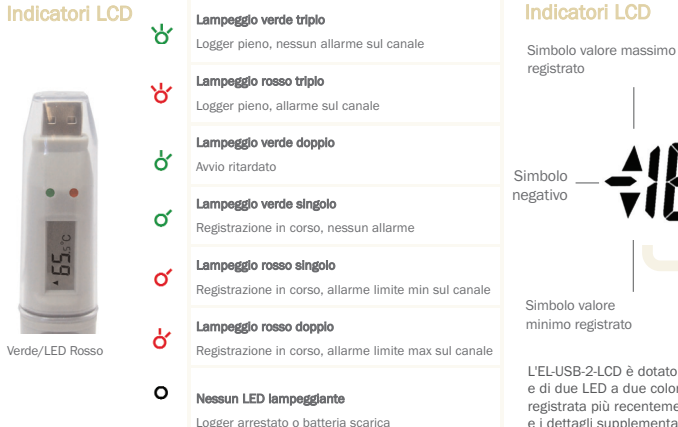

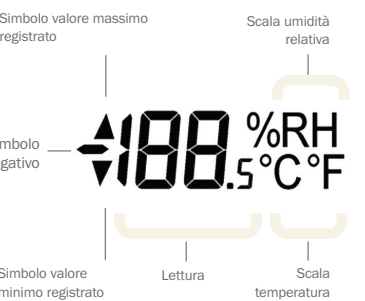

L'EL-USB-2-LCD è dotato di un LCD ad elevato contrasto e di due LED a due colori. L'LCD visualizza la lettura registrata più recentemente, i valori massimo e minimo e i dettagli supplementari relativi allo stato del logger (vedere la tabella a fianco).

| Schermo           | Stato logger                            | Spiegazione                                                                                                    |
|-------------------|-----------------------------------------|----------------------------------------------------------------------------------------------------|
| d5                | Avvio ritardato                         | Viene visualizzato quando il data logger<br>è impostato per l'avvio ad una data/ora<br>specifica*                                                                  |
| P5                | Avvio tramite pressione<br>del pulsante | Viene visualizzato quando il data logger<br>è impostato per l'avvio della registrazione<br>tramite pressione del pulsante                                          |
| 169 Registrazione |                                         | Viene visualizzato quando il data logger è<br>attivo in modalità LCD disattivo e viene<br>premuto il pulsante. Lo schermo si azzera<br>nuovamente dopo tre secondi |
|                   | Arrestato                               | Se il data logger non è stato impostato per<br>la registrazione e viene premuto il pulsante,<br>vengono visualizzate tre lineette per tre<br>secondi               |

\*Se il data logger è impostato sulla modalità LCD disattivo o LCD attivo per 30 secondi, questo messaggio viene visualizzato solo dopo la pressione del pulsante. In caso contrario, non verrà visualizzato nulla.

#### 22

#### Distributed by MicroDAQ.com, Ltd.

#### www.MicroDAQ.com

#### EL-USB-2-LCD FUNZIONAMENTO DEL PULSANTE

23

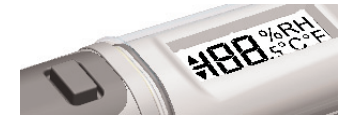

#### Il pulsante consente di eseguire 2 funzioni

- Avviare il logger in modalità di avvio tramite pressione del pulsante
- Abilitare la visualizzazione e scorrere le modalità di visualizzazione disponibili (vedere di seguito)

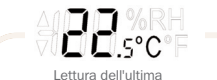

temperatura registrata

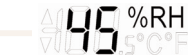

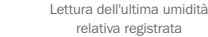

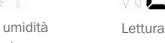

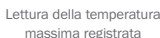

1.5°C

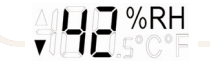

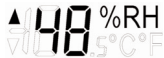

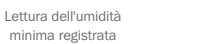

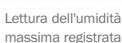

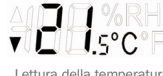

Lettura della temperatura minima registrata

# Modalità LCD Comportamento LCD alla pressione del pulsante LCD sempre attivo Pressione del pulsante modifica l'LCD, come riportato nel diagramma LCD attivo per 30 secondi La prima pressione abilita l'LCD e visualizza l'ultima temperatura registrata. Ciascuna pressione successiva modifica l'LCD, come riportato nel diagramma. Se il pulsante non viene premuto per 30 secondi, l'LCD viene disabilitato e il logger ritorna all'inizio del ciclo di visualizzazione LCD disattivo Viene attivata la modalità "Registrazione" a indicare che il logger è in funzione. In questa modalità, non vengono visualizzati dati

#### Distributed by MicroDAQ.com, Ltd.

#### www.MicroDAQ.com

25

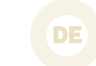

#### LCD-Anzeige

.

Grüne LED/Rote

У

ď

o

റ്

ď

0

Leuchtet dreimal grün auf Logger voll, kein alarm am kanal

> Leuchtet dreimal rot auf Logger voll, alarm am kanal

#### Leuchtet zweimal grün auf

Verzögerter start

Leuchtet einmal grün auf Aufzeichnung, kein alarm

#### Leuchtet zweimal rot auf

Aufzeichnung, alarm wegen überschreitung am kanal

Leuchtet einmal rot auf Aufzeichnung, alarm wegen ünterschreitung am kanal

#### Kein Aufleuchten der LEDs

Logger gestoppt oder batterie leer

#### LCD-Anzeige

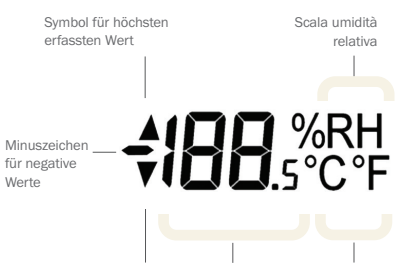

Symbol für niedrigsten Messwert Temperatur erfasstenWert/Messwert

Das EL-USB-2-LCD verfügt über ein kontrastreiches Display sowie zwei zweifarbige LEDs. Im Display werden die letzte gespeicherte Messung, Höchstwerte, Tiefstwerte sowie zusätzliche Daten zum Loggerstatus angezeigt (siehe Tabelle auf der gegenüberliegenden Seite).

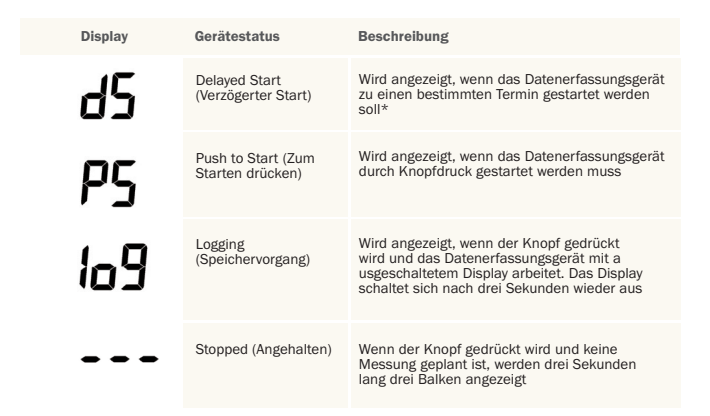

\*Wenn für das Datenerfassungsgerät der Modus "LCD off" (LCD aus) oder "LCD on for 30 seconds" (LCD 30 Sekunden lang an) eingestellt ist, wird der Status erst nach dem Drücken des Knopfes angezeigt. Ansonsten bleibt das Display aus.

#### Distributed by MicroDAQ.com, Ltd.

#### www.MicroDAQ.com

#### EL-USB-2-LCD STEUERUNG PER KNOPF

27

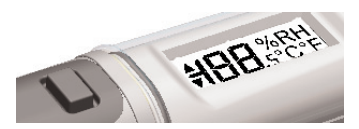

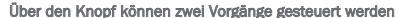

Starten der Protokollierung, wenn f
ür das Ger
ät der Modus
 "Push to Start" (Zum Starten dr
ücken) eingestellt wurde

 Einschalten des Displays und Anzeigen der verschiedenen Modi (siehe unten)

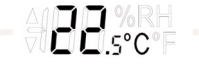

Letzte erfasste Temperatur

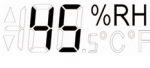

Letzte erfasste Luftfeuchtigkeit

Luftfeuchtigkeit

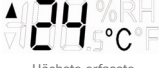

Höchste erfasste Temperatur

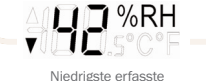

Luftfeuchtigkeit

Höchste erfasste

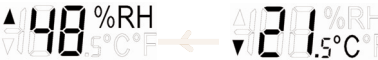

Niedrigste erfasste Temperatur

#### Verhalten des Displays bei Knopfdruck **Display-Modus** LCD always on (LCD ist Die Anzeige wechselt bei Knopfdruck (siehe Diagramm) immer eingeschaltet) LCD on for 30 seconds Durch einmaliges Drücken wird das Display eingeschaltet, und die zuletzt (LCD 30 Sekunden erfasste Temperatur wird angezeigt. Durch erneutes Drücken des Knopfes lang an) werden im Display weitere Informationen angezeigt (siehe Diagramm), Wird der Knopf innerhalb von 30 Sekunden nicht noch einmal gedrückt, schaltet sich das Display ab, und das Datenerfassungsgerät kehrt zum Anfang des Anzeigezyklus zurück LCD off (LCD aus) Log" zeigt an, dass das Datenerfassungsgerät funktioniert. In diesem Modus werden keine Daten angezeigt

#### Distributed by MicroDAQ.com, Ltd.

www.MicroDAQ.com

Distributed by MicroDAQ.com, Ltd. www.MicroDAQ.com (603) 746-5524

LASCAR ELECTRONICS LTD. Module House Whiteparish, Salisbury Wiltshire, SP5 2SJ UNITED KINGDOM T +44 (0) 1794 884567 F +44 (0) 1794 884616 E sales@lascar.co.uk LASCAR ELECTRONICS INC. 4258 West 12th Street Erie, PA 16505 UNITED STATES T +1 (814) 835-0621 F +1 (814) 838-8141 E u-sales@lascarelectronics.com LASCAR ELECTRONICS (HK) LTD. Unit Nos. 6-8, on 19/F Futura Plaza 111-113 How Ming Street Kwun Tong, Kowloon HONG KONG T +852 2389 6502 F +852 2389 6535 E saleshk@lascar.com.hk

Installation and Operation Guide issue 1.2 8/09 www.lascarelectronics.com